## Kostal Solar Portalin käyttöönotto

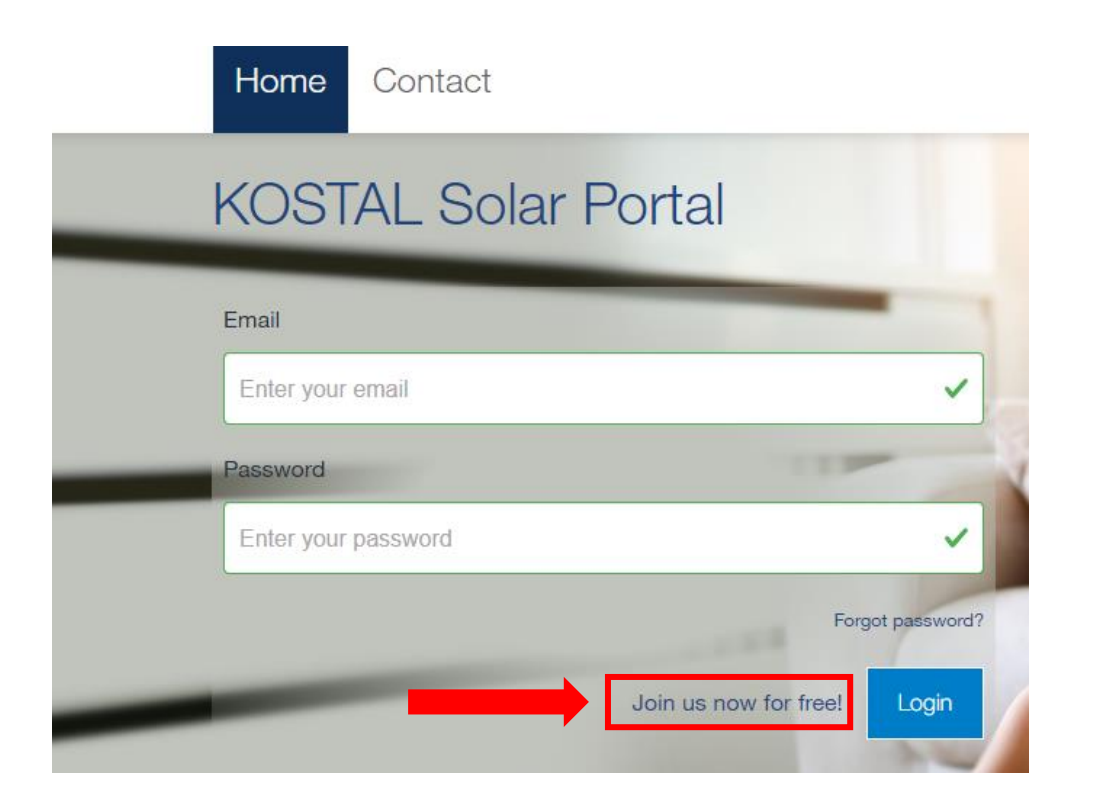

Kostalin opastevideo Solar Portalista: https://www.youtube.com/watch?v=sGc-6Cl3e1Y

- 1. Luo käyttäjätunnus Kostalin Solar Portaliin osoitteesta: https://www.kostal-solar-portal.com/#/
- 2. Luotuasi käyttäjätunnuksen toimi ohjeiden mukaisesti ja vahvista rekisteröityminen sähköpostilinkin avulla

## Seuraavat vaiheet voit tehdä yhdessä asentajan kanssa

- 1. Kirjaudu Kostal Solar Portaliin ja lisää voimalasi painamalla "Create New Site" kohtaa
- 2. Syötä vaadittavat tiedot
- 3. "Article Number" ja "Serial Number" löytyvät invertterin kyljestä
- 4. Luotuasi voimalan Kostalin Solar Portaliin on toimenpide valmis.

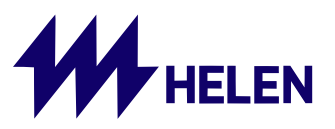